## **IELTS** speaking test simulator

[ad\_1]

IELTS

You are going to have an online IELTS speaking test.

- 1. Press "Start speaking test" and answer the first question aloud.
- 2. After pressing "Start speaking test" you can use "Show transcript" option.
- 3. When you are ready to move on, click "Ask me next question".
- 4. After you finish, you can
  - hear all your speaking test recording by pressing "Play my speaking test";
  - download the recording by pressing "Download my speaking test".
  - send any of your recordings for assessment by clicking "<u>Upload my</u> <u>recording for correction</u>" and uploading your file.

Good luck!

To be able to play and download your speaking recording, use <u>Mozilla</u> <u>Firefox</u>, <u>Opera</u> or <u>Google Chrome browser</u>!

## Speaking test #

Show transcript for the test

Examiner's question:

Recording

Your speaking test record:

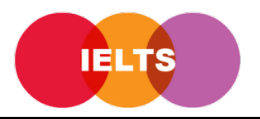

```
(function(d, s, id) { var js, fjs = d.getElementsByTagName(s)[0]; if (d.getElementById(id))
return; js = d.createElement(s); js.id = id; js.src =
"//connect.facebook.net/en_US/sdk.js#xfbml=1&version=v2.4";
fjs.parentNode.insertBefore(js, fjs); }(document, 'script', 'facebook-jssdk'));
```

[ad\_2]

Source link